## CS6 Practical System Skills Fall 2019 edition Leonhard Spiegelberg lspiegel@cs.brown.edu

Last lecture:

- bash scripting
  - exit codes / status codes / return codes  $\Rightarrow$  0 success, else failure
  - && and II
  - [ and test
  - bash builtin extension: [[ ... ]]
  - if
  - grouping commands via subshell (...) and braces { ...; }
  - loops, arrays & functions

## Recap - Quiz

Fix the following statements! Assume x and y are variables.

| wrong | z=\$(x * 3)                                                                       |  |
|-------|-----------------------------------------------------------------------------------|--|
| fixed |                                                                                   |  |
| wrong | if $[x > 10    x < -10]$ ; then echo "more than one digit"; else echo "one digit" |  |
| fixed |                                                                                   |  |
| wrong | echo "x^2 + y^2: `x ^ 2 + y ^ 2`"                                                 |  |
| fixed |                                                                                   |  |

## Recap - Quiz

Fix the following statements! Assume x and y are variables.

| wrong | z=\$(x * 3)                                                                                      |  |
|-------|--------------------------------------------------------------------------------------------------|--|
| fixed | z=\$((x*3))                                                                                      |  |
| wrong | if $[x > 10    x < -10]$ ; then echo "more than one digit"; else echo "one digit"                |  |
| fixed | if [ \$x -gt 10 ]    [ \$x -lt -10 ]; then echo "more than one digit"; else echo "one digit"; fi |  |
| wrong | echo "x^2 + y^2: `x ^ 2 + y ^ 2`"                                                                |  |
| fixed | echo "x <sup>2</sup> + y <sup>2</sup> : \$((x ** 2 + y ** 2 ))"                                  |  |

# **08** SSH

### **CS6** Practical System Skills Fall 2019 Leonhard Spiegelberg *Ispiegel@cs.brown.edu*

## 08.01 Basic networking

 $\Rightarrow$  Networking usually follows the pattern of a client connecting to a server and performing a *request* which yields a *response*.

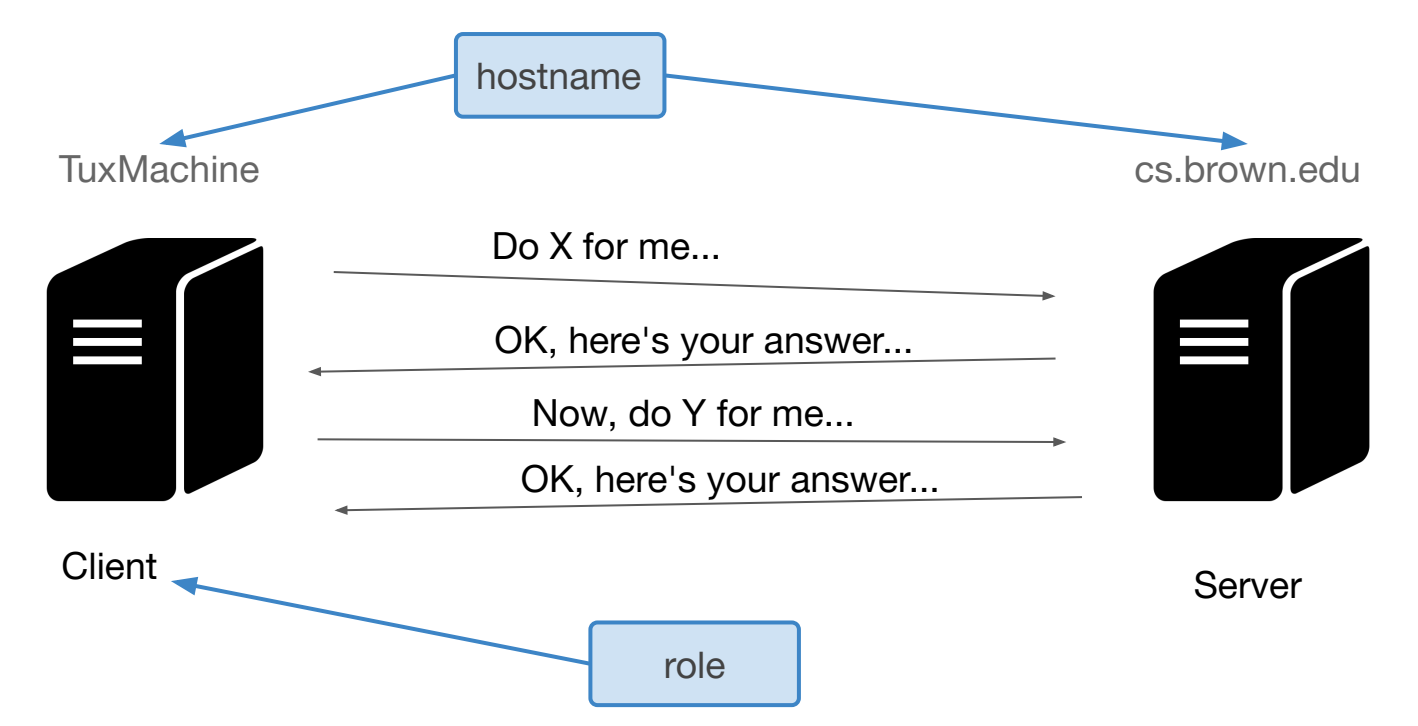

 $\Rightarrow$  to connect to a server, we need to know its address.

 $\Rightarrow$  in a network, each device is assigned an IP (Internet Protocol) address. Two flavours:

 $\Rightarrow$  IPv4: 192.168.0.1 (32 bit integers, 4 8-bit segments)  $\Rightarrow$  IPv6: fe80::c8c:de7c:82dd:6012 (128bit, 8 16-bit segments)

 $\Rightarrow$  a machine is also called a *host*, which has a *hostname* 

⇒ you can use hostname to get the hostname of your machine

 $\Rightarrow$  one *host* communicates with another *host* over a connection.

 $\Rightarrow$  the outlet (or endpoint) over which the communication occurs is called a *socket*.

⇒ On a machine there are  $2^{16}$  sockets available, identified by a 16 bit unsigned integer. Each socket binds to a unique *port* numbered 0-65536.

 $\Rightarrow$  port numbers < 1024 are reserved.

### 08.01 Sockets

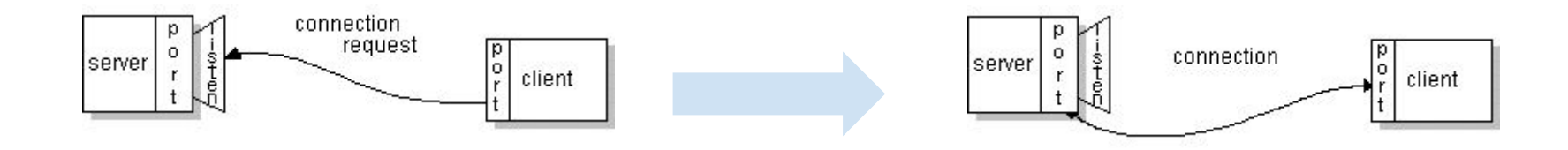

A socket is an end-point of a two-way communication link of two programs running on a network. Each socket is bound to a port number 0-65536.

 $\Rightarrow$  to specify a connection we need two IP addresses and one port

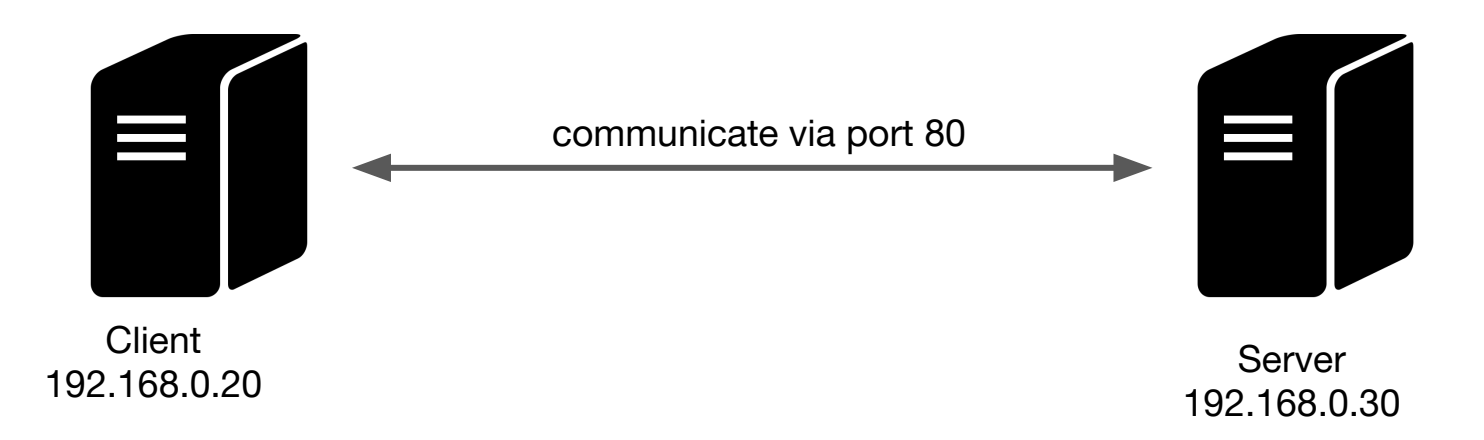

## 08.01 Communication layers

⇒ a protocol defines how two hosts/devices communicate

⇒ OSI = Open Systems Interconnection model is a model to allow different systems to communicate along clearly defined abstractions and standards

⇒ different (abstraction) layers for communication with each of them having different protocols

 $\Rightarrow$  in CS6 we only care about host layers

⇒ more on the OSI model: <u>https://www.cloudflare.com/learning/ddos/glossary/ope</u> <u>n-systems-interconnection-model-osi/</u>

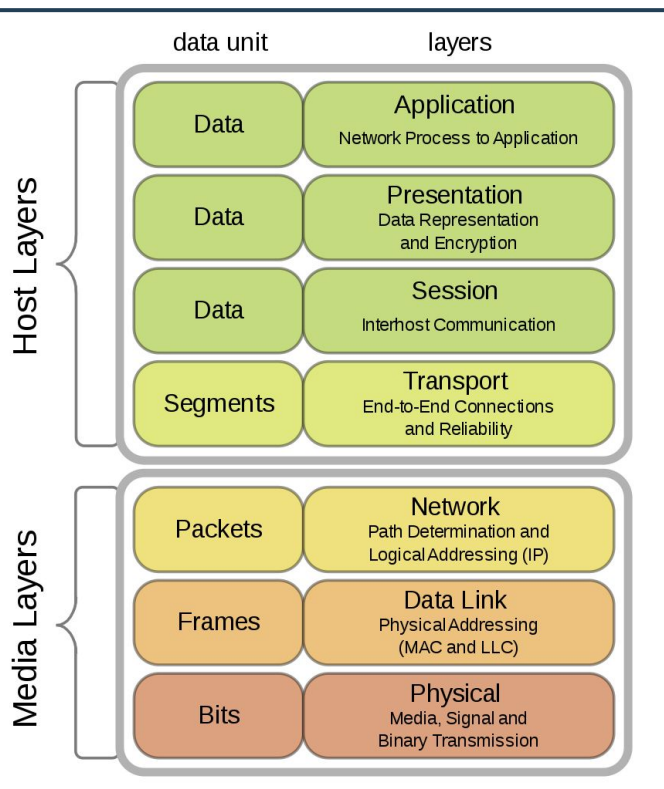

⇒ more on networks in CS168 11/58

- ⇒ IPs are hard to remember and assignment of IPs frequently changes
- $\Rightarrow$  there are multiple ways to assign a label to an IP
- ⇒ depending where the machine we want to connect to is located, we can use different options to *name* it:
  - $\rightarrow$  hostname i.e. a tag to a computer in a network
  - $\rightarrow$  domain name i.e. a tag to use with a service which provides a final tag or address

## 08.01 Defining hostnames

- ⇒ hostname reveals the name under which the current machine can be reached
- ⇒ we can manually tag an IP, by editing /etc/hosts (requires root access)

#### /etc/hosts

```
1 ##
2 # Host Database
3 #
4 # localhost is used to configure
the loopback interface
5 # when the system is booting.
Do not change this entry.
6 ##
7 127.0.0.1 localhost
8 ::1 localhost
```

## 08.01 Looking up IPs via URI resolution

⇒ resources can be identified via a URI=Uniform Resource Identifier

Generic syntax:

URI = scheme:[//authority]path[?query][#fragment]

The authority itself can be split into

authority = [userinfo@]host[:port]

Note: path starts with /, which is considered part of the path

⇒ URL = Uniform Resource Locator

(often referred to as web address) is used to reference a web resource

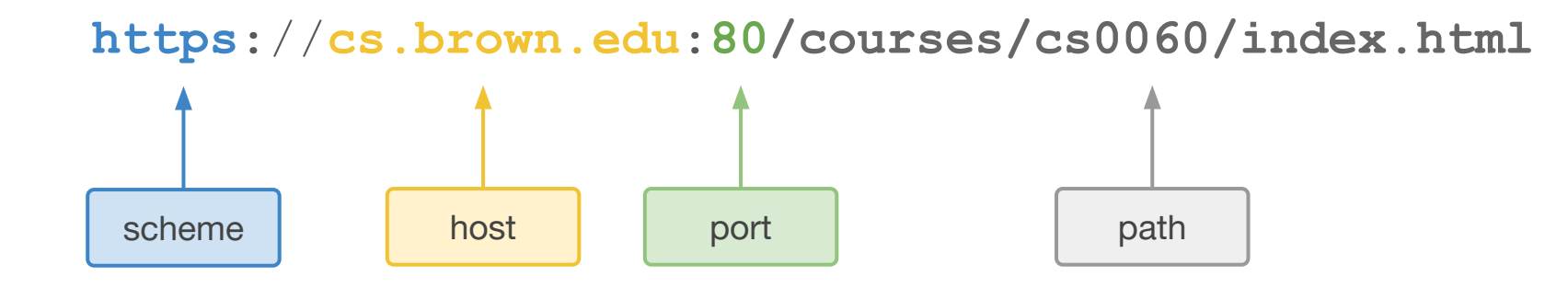

## 08.01 DNS = Domain Name System

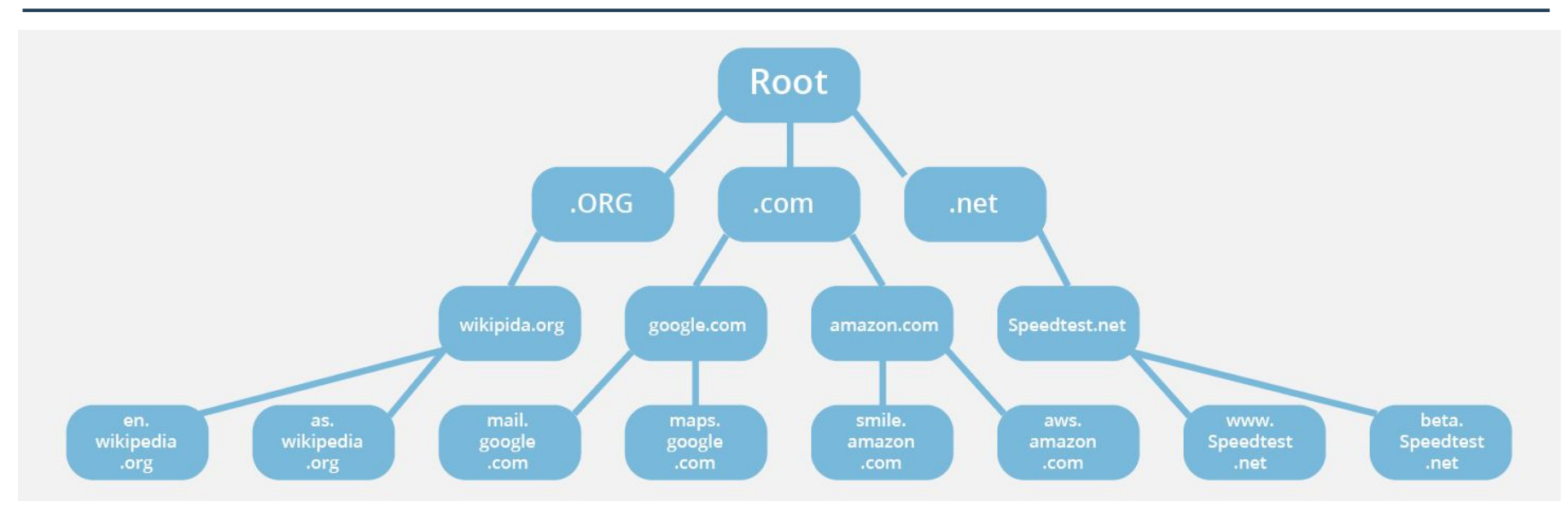

### DNS = Domain Name System

⇒ translates URIs (incl. hostnames) through DNS servers to IP addresses

- ⇒ getent hosts unix.stackexchange.com to
   list addresses under which unix.stackexchange.com
   can be reached
- ⇒ to restrict to IPv4 only, use getent ahostsv4 hostname
- ⇒ \*NIX tries to resolve hostname via multiple services, thus multiple IPs may be available for one URI.

getent works under Linux, use dns-sd -q hostname under Mac OS X

How can we access a remote machine?

## 08.02 Working remotely - historic commands

 $\Rightarrow$  as part of BSD, programs rlogin, rsh, rexec were shipped

- rlogin allows you to login into a remote machine
- rsh remote shell, allows you to open a shell without login to execute arbitrary commands
- rexec Like rsh but with login, reads username and password (unencrypted) from a socket

⇒ **Problem:** All these tools send user passwords over the network in a clear format, **without any encryption**. This is a **security risk!** 

 $\Rightarrow$  rlogin is the worst, by relying on IP addresses for authentication; but it's easy to fake an IP address and take over a remote machine!

How to encrypt data, passwords, user names to securely work with a remote machine?

## 08.03 Basic cryptography

Symmetric encryption:

same key is used for both encryption and decryption

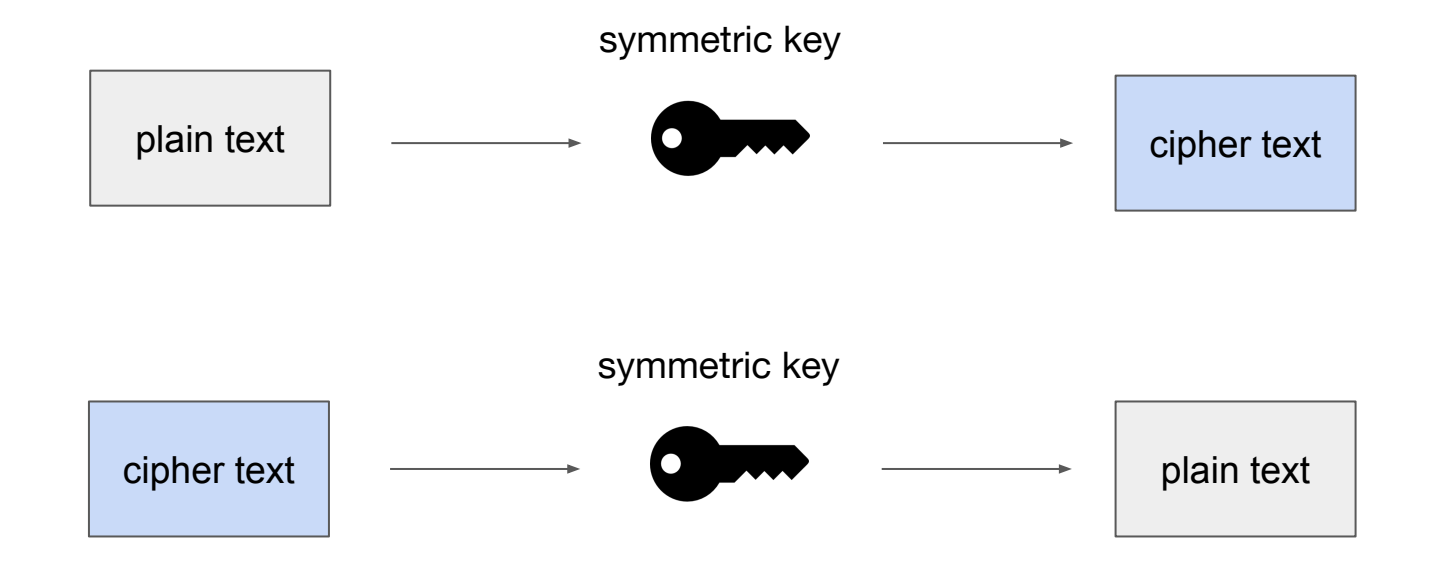

## 08.03 Basic cryptography

Some widely used symmetric encryption algorithms are: Blowfish, AES, RC4, DES, RC5, and RC6

 $\Rightarrow$  widely used is AES, which can be used with 3 different key sizes: 128, 192 or 256 bit

⇒ The more bits the key has the better the encryption; but the slower encryption/decryption

We can use opensel to encrypt/decrypt a file!

 $\Rightarrow$  to encrypt a file use

Encrypt:

openssl aes-128-cbc -e -pass pass:secret \
-in file\_to\_encrypt.txt -out encrypted.txt

Decrypt:

openssl aes-128-cbc -d -pass pass:secret \
-in encrypted.txt -out decrypted.txt

⇒ openssl provides many more features, i.e. man openssl or openssl help

Remaining problem: How to exchange the key?

## 08.04 Asymmetric/public key cryptography

Generate two keys: one public key and one private key

⇒ share and use public key to encrypt message, but only holder of private key can decrypt message.

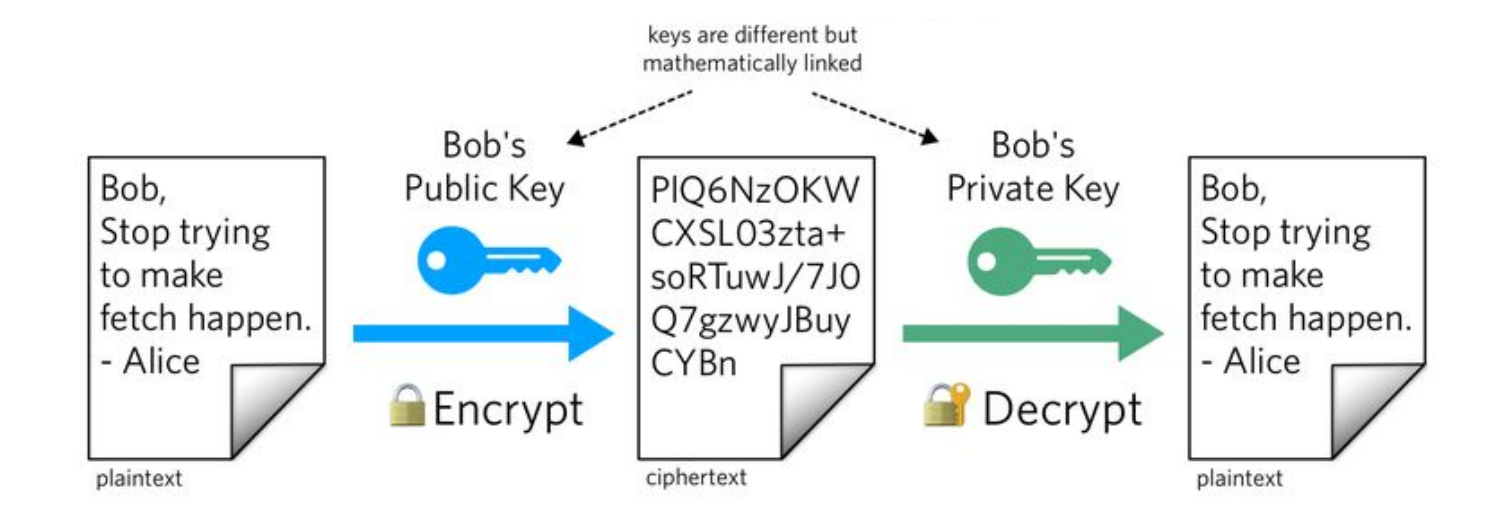

## 08.04 General usage

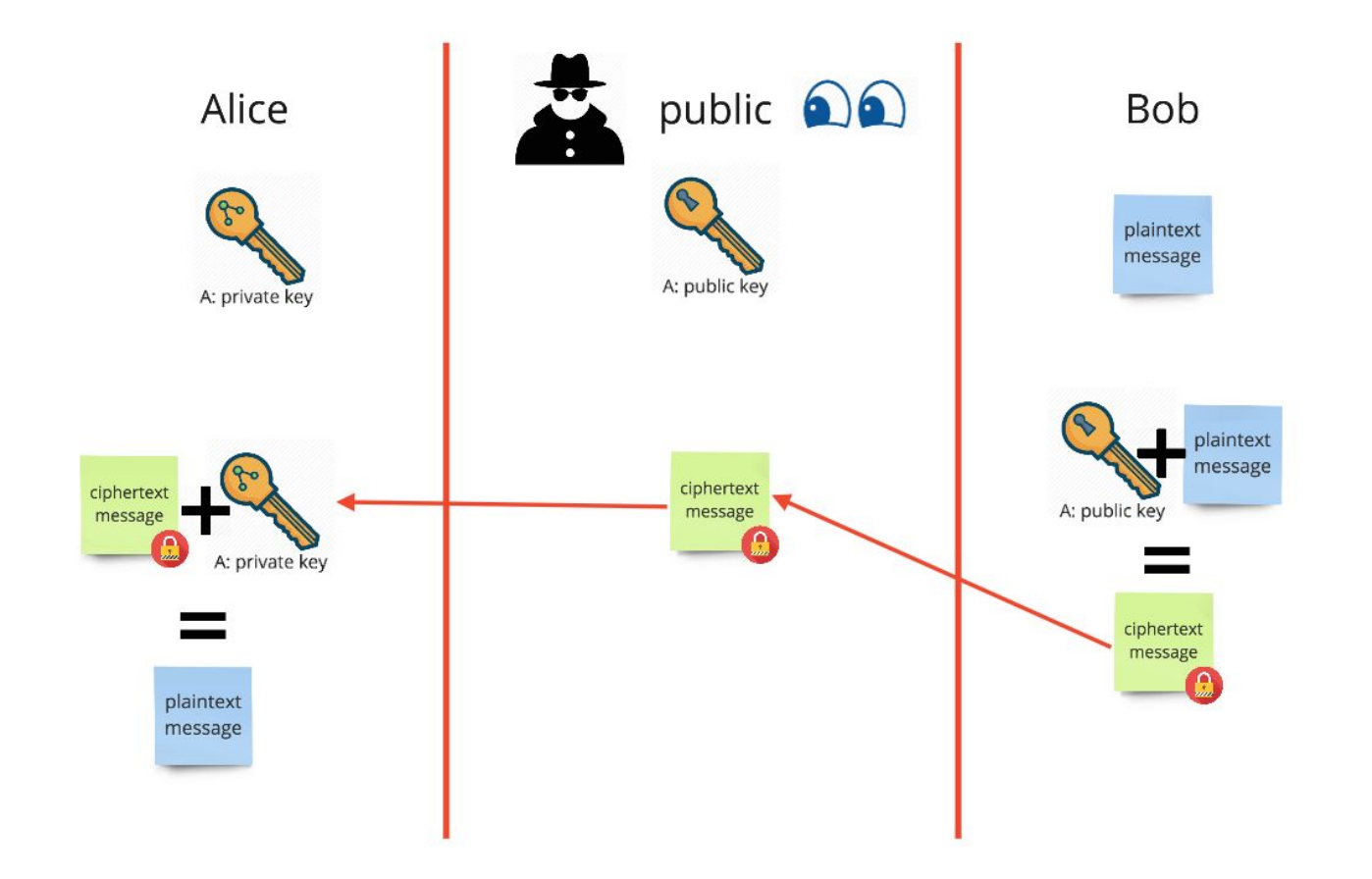

26 / 58

## 08.04 How to exchange a key?

Diffie-Hellman-Merkle key exchange

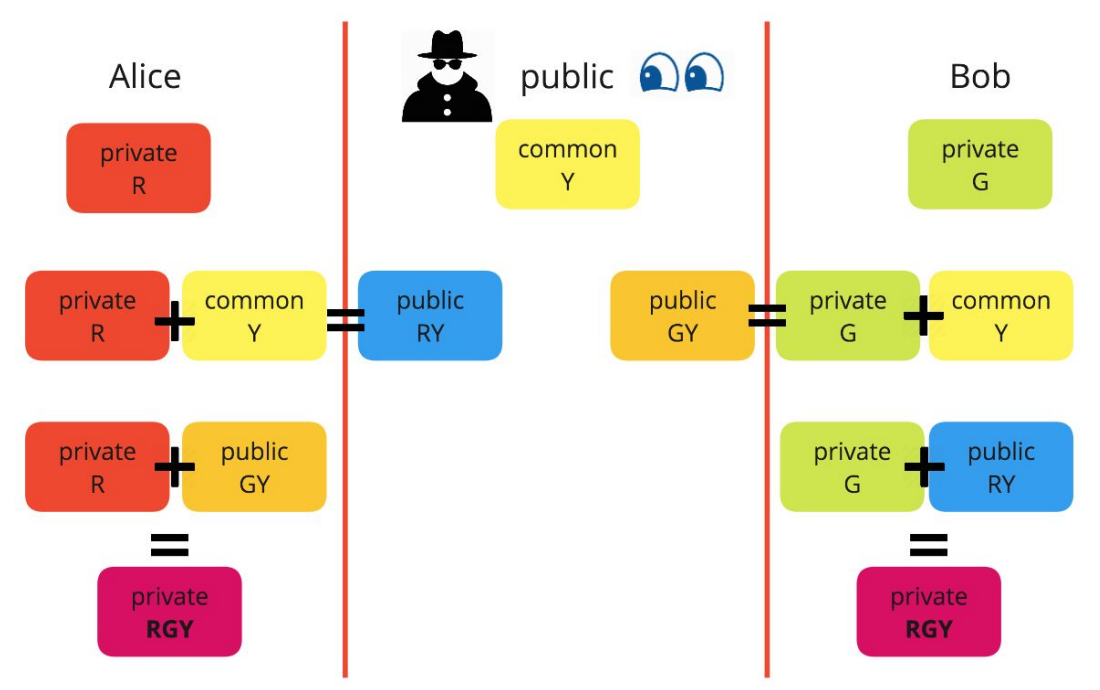

⇒ allows you to create a shared, private key! Details in a cryptography class, e.g. CS151

## 08.04 Diffie-Hellman-Merkle exchange

⇒ can be used to share a
 secret key, which then may
 be used for following
 symmetric encryption

 $\Rightarrow$  Problem:

Man-in-the-middle attack possible because no authentication that public keys are from actual Alice/Bob respectively.

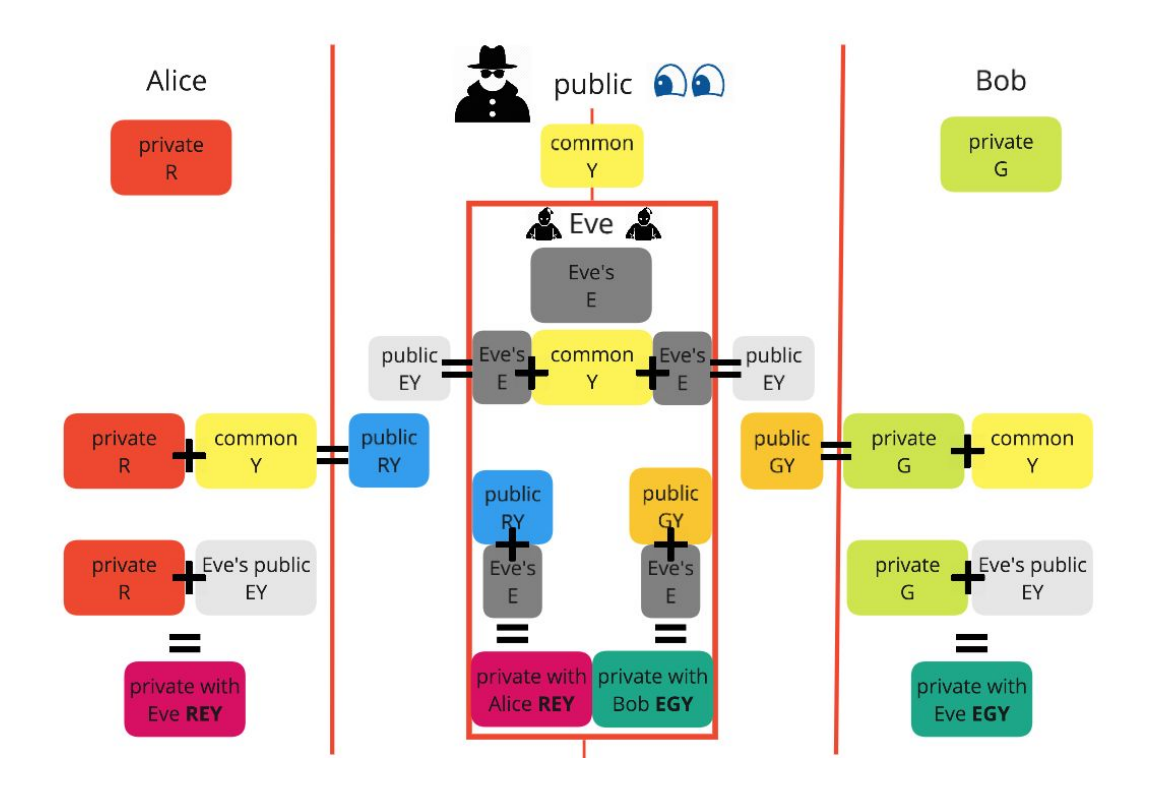

## 08.04 RSA key exchange

RSA is a true public cryptography algorithm named after Rivest-Shamir-Adleman

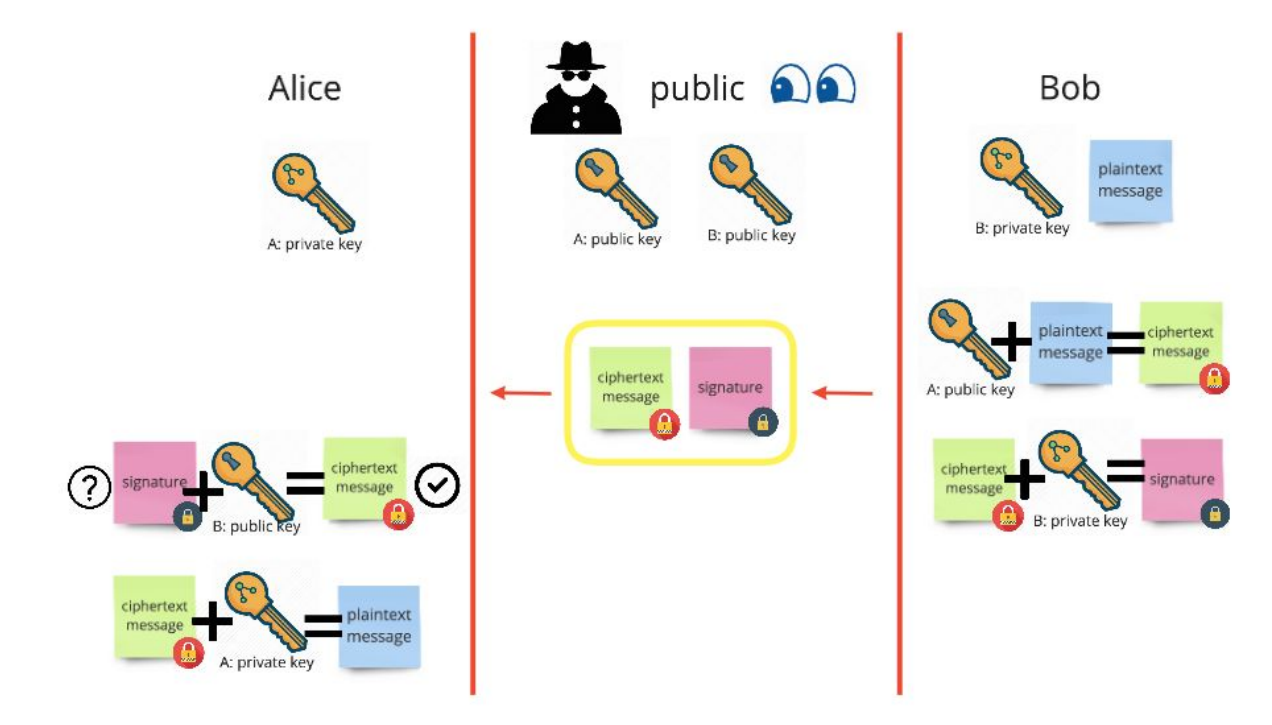

## 08.04 RSA vs. Diffie-Hellman-Merkle

 $\Rightarrow$  RSA can be used for both exchanging a key OR direct, asymmetric encryption.

⇒ Also DHM can be used for both exchanging a key OR direct encryption

⇒ they use different underlying principles and are vulnerable to different attacks

⇒ symmetric cryptography is usually faster than asymmetric cryptography

 $\Rightarrow$  Details in Cryptography class

## 08.04 Public key cryptography

Summary:

Generate a key pair, **ONLY** share the public key. **NEVER** share the private key.

 $\Rightarrow$  for additional security, private key is often protected by a passphrase. I.e. the private key for asymmetric encryption is encrypted using a symmetric encryption (per default AES-128).

⇒ Advantage: If someone gains access to your system, private key still somehow encrypted. 31/58

## Practical public key cryptography...

## ...thanks to SSH!

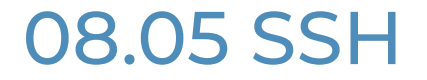

SSH = Secure Shell

- ⇒ invented 1995 at Helsinki University of Technology, Finland
- $\Rightarrow$  cryptographic network protocol to allow safe remote login
- $\Rightarrow$  replaced previously used standards such as rlogin, rsh, rexec and telnet
- ⇒ defacto standard way to work with other machines over a network today
- $\Rightarrow$  uses port 22 per default

 $\Rightarrow$  ssh handles the set up and generation of an encrypted TCP connection

- $\Rightarrow$  allows to login securely remotely (ssh)
- $\Rightarrow$  allows to copy files securely (scp)

## 08.05 SSH programs

- $\Rightarrow$  there are two programs:
  - Client: ssh Server: sshd ← runs in the background
- $\Rightarrow$  if sshd is not running, you can not login

⇒ different implementations for ssh/sshd most popular one: OpenSSH

## 08.05 SSH authentication options

- $\Rightarrow$  SSH provides 4 different authentication methods
  - 1. Password
  - **2. Public/private keypair**  $\leftarrow$  this is the one you should use
  - 3. Host-based authentication
  - 4. Kerberos

### 08.05 SSH - Password authentication

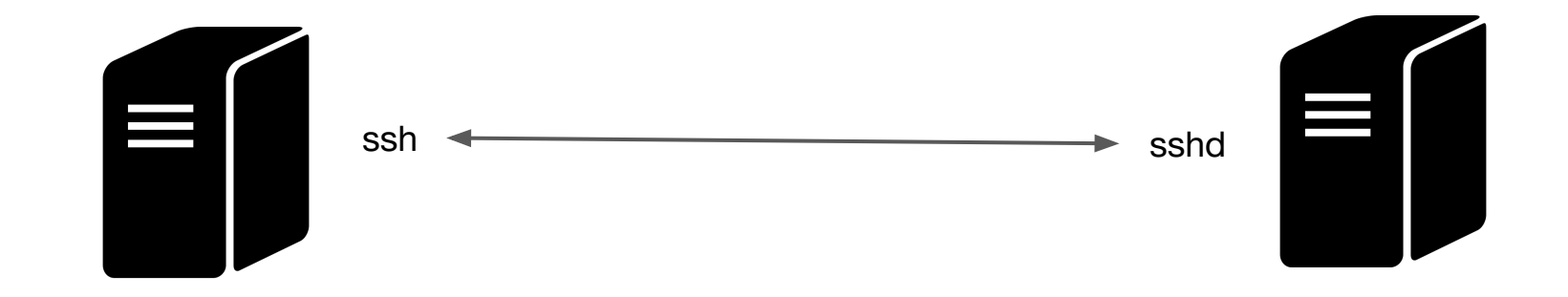

tux@server \$: ssh remote-machine
password:

This is the authentication used when you login to department machines via ssh user@ssh.cs.brown.edu

## 08.05 Public/Key Cryptography

Using public/key cryptography to login:

- Generate keys via ssh-keygen
   (generates private and public key)
- 2. Copy public key to remote machine and append it to ~/.ssh/authorized\_keys
- 3. login via ssh -i <private-key-file> remote-machine

## 08.05 Step1 - Key generation

- ⇒ you can generate a key pair using ssh-keygen
- ⇒ keys should be stored by default in ~/.ssh/id\_rsa (private)
  and ~/.ssh/id\_rsa.pub (public)
- ⇒ ssh uses default names, i.e. if id\_rsa.pub and id\_rsa
  exist in ~/.ssh, you can login without specifying a key explicitly.
- $\Rightarrow$  you can protect your key with a passhrase (recommended!)

## 08.05 Step1 - Key generation

ssh-keygen

| useful options           | meaning                                                                             |
|--------------------------|-------------------------------------------------------------------------------------|
| -t rsa                   | select rsa for key generation                                                       |
| -b bits                  | how many bits to use for key, anything larger than 1024 is good                     |
| -N <u>new_passphrase</u> | specify passphrase on the fly to protect key                                        |
| -f <u>output_keyfile</u> | creates private key under output_keyfile<br>and public key under output_keyfile.pub |

## 08.05 Step1 - Key generation

#### Example:

```
tux@server:~$ ssh-keygen -b 2048 -t rsa -f tuxkey
Generating public/private rsa key pair.
Enter passphrase (empty for no passphrase):
Enter same passphrase again:
Your identification has been saved in tuxkey.
Your public key has been saved in tuxkey.pub.
The key fingerprint is:
SHA256:RozagpJ2mW8gki9MvVHTypZldp1DsIkof1vx3L8rLcc tux@server
The key's randomart image is:
+---[RSA 2048]----+
     . . .
   00. = .
  . +.*0= +
o..BoB.. + o
|=+.Bo*..S. o . |
=00 *...0 .
|.... 0.. |
 . . o E.|
   +0.|
+----[SHA256]----+
```

## 08.05 Key files

#### private key

----BEGIN RSA PRIVATE KEY-----

MIIEpQIBAAKCAQEAyrPwcbd48c0IQZNvZMkUozPlAR4mBW47PxjD1LXQtzZRYkAe E/5k7cEBNU4tCHbEAiWw9jE3wi610mInV/nYQ/jEbHnWJ8QVHpyhUC5QKuAPhdY3 +Mp2HFDbHMA2tY7m7wu0g27QghiG6QCDFM0aG678QI7197015L0gsL7/lC2/MV4I pLZQXaONSstIMoP7zLKeEoMp7BgoTnArRWu2V2U4DECERoTSdK+H0ph5hpl2vLWC Ut/wJ/4K98kiCDr0fPEagWYJf0U14W0U4jX0YFJkG7kc8xPyvBgRKScrcv0uscCX 2tG+wH03BzM1zUozQ6pEPA4T/6TAei40x0EBrwIDAQABAoIBAHzSq50zMzoFq5GG HdF9dcTuPvYKP7WWZMt9D5KcB5Pa0hDj10IRBMvXz0upAVq18ouz9B4WvtRH+VU9 dibZxtBMj4CRIkxIlqzMvRVn/5v3b/elq7/7xPG45MT2pHn3LsRDZJYRFjsWqXUw CIqvz2V+wv1qS5MsGfqUlr5qT3hJ/uJp8I2kFrLsc8/BhsxixCpVFd4HKiv1WRQW AmzJRC3Ew1sSp9fNFrRF506IJvfC7KRn3eDe7MW6SamiEpHcYZxHkXbUF4sHRKAS hyZEPCP16j4MNZYhvrxXEa6HBYMZIfCpBpIl4JE1bkRRygvzhhcDiDv7b/hfkrF/ 04FdAgECgYEA5dgUaje/0YIGemnYW7CIFnB6NTWn+UHag3UE7AJ3pLNJt/gPX1Tg WifPFK8TkIjPlXeJ6HR4K4QQRbItkisWNCc99dcbF+6rcKrUNcY0eLrt8VsUPYQN Hx8PpqLRN0c68lQ3U+iq1G3uNeaGTvXrykcDcXwWIdlzKloIlNc2GwECqYEA4cUr r0N9+bQrYGf/WNc0KiQUbb10zN0eJ7eIMfEUzq4Xn6kDbCZCoT6bT0EI3K+MymTT sU8qpuEfqBDqMxrdSzwiqmLeecqtH4CxuDQbjjcS/3YzmE2bjFHRUwp6COM+T+rA uwKY+kAC8ruf+llNllHW4RBKYoRiGAgTSrAgjK8CgYEA0gu6Gpm64ifSFEYMIA6w zhCOk1L5AcjQpwmNV13zmC0VduLcolQm8jfm4UiQIDymOJP2/fAzbX+BAsEMcBu6 IFePvVRK6ybCUWTjWd6wnbCJBF69MJ1nAY2Q50X76jUJ3LBAflKWsluIgjMADEPw udlZWJ2qE6CipMEdeH/CqgECqYEAuqVqrAY8C0dr5N0VQjkHox8Y1HCqMw1KdMNC ESehcAx080Wi0rH+u5cqhqbZULjAyEH60McGF9hdVl6lf4JiGGSqkuhxzHQ0+apH QmWxsizNw+xQU0U1pxes2d37bYWQajlFBFXtalWpGksKwsk5X2BhKMdy92dCQWPL rx9UiXkCqYEAkcvh0ec0k09NTuFfzqaYWEsbxFM8eA/TR6P9MrfJX4z8yvJ0zkx1 ptFAn5nbZSdCPCJHof/FTnslpfMS80Pw0Xrp/FLVBiT6yn0bIaFJUsKQLxcgE0u5 CeIOtVliGfIJcCDlNatY3gpuRC7gzYnWK08HjZ+c95WdP8GzUryAn3U= ----END RSA PRIVATE KEY-----

#### public key

ssh-rsa AAAAB3NzaC1yc2EAAAADAQABAAABAQDKs/B xt3jxw4hBk29kyRSjM+UBHiYFbjs/GMPUtdC3NlFiQB 4T/mTtwQE1Ti0IdsQCJbD2MTfCLrXSYidX+dhD+MRse dYnxBUenKFQLlAq4A+F1jf4ynYcUNscwDa1jubvC46D btCCGIbpAIMUw5obrvxAjvX3vSXks6Cwvv+ULb8xXgi ktlBdo41Ky0gyg/vMsp4SgynsGCh0cCtFa7ZXZTgMQI RGhNJ0r4c6mHmGmXa8tYJS3/An/gr3ySII0s588RqBZ gl/RTXhY5TiNc5gUmQbuRzzE/K8GpEpJyty/S6xwJfa 0b7Ac7cHMzXNSjNDqkQ8DhP/pMB6Pg7E4QGv tux@server

## 08.05 Step2 - copying ssh keys

- ⇒ append them to ~user/.ssh/authorized\_keys on the machine where you want to login to authorize login as user
- ⇒ Tip: use >> to append to ~user/.ssh/authorized keys

- ⇒ On Linux, there is also a command to copy keys to a remote machine: ssh-copy-id
  private key, public key will be only copied though!
- ⇒ Example: ssh-copy-id -i ~/.ssh/id\_rsa user@host

## 08.05 Step3 - Logging in

To login into the remote machine use

ssh -i <private-key-file> user@host
or
ssh -i <private-key-file> host -l user

⇒ can be cumbersome to write login details always, to save default edit ~/.ssh/config!

## 08.06 Configuration via ~/.ssh/config

 $\Rightarrow$  can store details for a host there

```
~/.ssh/config
Host cs6demo
HostName 18.206.152.69
User tux
IdentityFile ~/.ssh/tux.key
```

⇒ i.e. after adding tux.key.pub tp ~tux/.ssh/authorized\_keys on remote machine, login is as simple as ssh cs6demo!  $\Rightarrow$  SSH uses a (RSA) fingerprint to verify the identity of the server/remote. When connecting the first time, usually a prompt ask whether to accept the server's fingerprint.

 $\Rightarrow$  If ssh warns about mismatch of the fingerprint, the following scenarios might have happened:

- the key used to generate the fingerprint changed on the server (SSH or OS update)
- 2. hostname or IP belongs to different server now
- 3. Malicious man-in-the-middle attack

## 08.06 ~/.ssh/known\_hosts

⇒ use ssh-keygen -R hostname to remove entry for hostname from known\_hosts

⇒ you can add a fingerprint using ssh-keyscan via ssh-keyscan -H hostname >> ~/.ssh/known\_hosts

## 08.06 Summary

- ~/.ssh/known\_hosts
- $\Rightarrow$  used to verify the identity of remote hosts

- ~/.ssh/authorized\_keys
- $\Rightarrow$  keys authorized to login on this machine

~/.ssh/config
⇒ login configuration

## 08.07 More on SSH - Tracing SSH

### use -v to see what's happening under the hood!

tux@server:~\$ ssh -v user@ssh.cs.brown.edu OpenSSH\_7.6p1 Ubuntu-4ubuntu0.3, OpenSSL 1.0.2n 7 Dec 2017 debug1: Reading configuration data /etc/ssh/ssh\_config debug1: /etc/ssh/ssh\_config line 19: Applying options for \* debug1: Connecting to ssh.cs.brown.edu [128.148.31.18] port 22. debug1: Connection established. debug1: SELinux support disabled debug1: key\_load\_public: No such file or directory debug1: identity file /home/tux/.ssh/id\_rsa type -1 debug1: key\_load\_public: No such file or directory debug1: identity file /home/tux/.ssh/id\_rsa-cert type -1 debug1: key\_load\_public: No such file or directory debug1: identity file /home/tux/.ssh/id\_dsa type -1 debug1: key\_load\_public: No such file or directory debug1: identity file /home/tux/.ssh/id\_dsa-cert type -1 debug1: key\_load\_public: No such file or directory debug1: identity file /home/tux/.ssh/id\_ecdsa type -1 debug1: key\_load\_public: No such file or directory debug1: identity file /home/tux/.ssh/id\_ecdsa-cert type -1 debug1: key\_load\_public: No such file or directory debug1: identity file /home/tux/.ssh/id\_ed25519 type -1 debug1: key\_load\_public: No such file or directory debug1: identity file /home/tux/.ssh/id\_ed25519-cert type -1 debug1: Local version string SSH-2.0-OpenSSH\_7.6p1 Ubuntu-4ubuntu0.3 debug1: Remote protocol version 2.0, remote software version OpenSSH\_7.9p1 Debian-10 debug1: match: OpenSSH\_7.9p1 Debian-10 pat OpenSSH\* compat 0x04000000 debug1: Authenticating to ssh.cs.brown.edu:22 as 'lspiegel' debug1: SSH2\_MSG\_KEXINIT sent debug1: SSH2\_MSG\_KEXINIT received debug1: kex: algorithm: curve25519-sha256 debug1: kex: host key algorithm: rsa-sha2-512 debug1: kex: server->client cipher: chacha20-poly1305@openssh.com MAC: <implicit> compression: none debug1: kex: client->server cipher: chacha20-poly1305@openssh.com MAC: <implicit> compression: none debug1: expecting SSH2\_MSG\_KEX\_ECDH\_REPLY debug1: Server host key: ssh-rsa SHA256:P4ZsteVHDJ1nFV6UfH1VTK0RgRjXvBMti6IhLS+EeoI The authenticity of host 'ssh.cs.brown.edu (128.148.31.18)' can't be established. RSA key fingerprint is SHA256:P4ZsteVHDJ1nFV6UfH1VTK0RgRjXvBMti6IhLS+EeoI. Are you sure you want to continue connecting (yes/no)?

ssh can be used to run arbitrary commands remotely

⇒ ssh cmd [param1 ...]

Example:

ssh cs6server ls /home/tux

 $\Rightarrow$  helpful to install things remotely, execute scripts, ...

 $\Rightarrow$  can use this with all the other bash tools!

⇒ X Server provides (one way for a ) graphical user interface (GUI) on Linux

⇒ we can start programs remotely and display their GUI via X-Server forwarding ssh -X

Example:

ssh cs6server firefox library.brown.edu

 $\Rightarrow$  Further application: SSH can be used to tunnel ports, i.e. exposing a secured port of a remote locally.

scp [-r] [-i identity\_file] [[user@]host1:]file1 ... [[user@]host2:]file2

 $\Rightarrow$  there are many more options, however -i to specify private key is the most useful.

⇒ scp copies files between hosts using SSH protocol
Example:

scp -r folder tux@cs6demo:/home/tux/

copies folder recursively to /home/tux/.

local file to remote host

scp file.txt user@host:/remote/directory

remote file to local cwd

scp user@host:/remote/directory/file.txt .

remote host to remote host

scp tux@from host:/home/tux/file.txt sealion@to host:/home/sealion/

 $\Rightarrow$  scp can be slow for large files as it performs a plain copy, i.e. read/writes all files and encrypts data via SSH

⇒ use scp -c cipher for faster encryption by selecting a fast cipher explicitly (ssh -Q cipher to list available algorithms)

⇒ scp is not able to resume copying, show progress, ...

## Is there another tool?

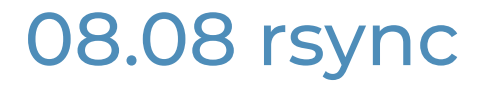

rsync = remote sync

- ⇒ can be used to sync directories, download files, resume transfers, show progress, ...
- ⇒ similar syntax to scp, use -e ssh to use SSH as protocol
- $\Rightarrow$  more powerful options, e.g
  - --progress --include '\*.csv' --exclude '\*.tmp'
  - --max-size='1m'

--dry-run

shows progress on transfers include only csv files exclude tmp files maximum size of files to be transferred perform dry-run, i.e. no materialization

57 / 58

## End of lecture. Next class: Thu, 4pm-5:20pm @ CIT 477